## MODUŁ ZAMÓWIEŃ DO 30.000 EURO

## INFORMACJE OGÓLNE:

- Do prawidłowego działania platformy potrzebna jest przeglądarka internetowa: Firefox lub Chrome.

- Po założeniu konta i zalogowaniu się wprowadzamy dane Jednostki Organizacyjnej (JEDNOSTKA

*ORGANIZACYJNA* – *EDYCJA DANYCH*) – dzięki wprowadzeniu niezbędnych informacji program wykorzysta je przy tworzeniu dokumentów w prowadzeniu postępowania.

- Po wprowadzeniu wszystkich informacji klikamy "ZAPISZ DANE JEDNOSTKI ORGANIZACYJNEJ"

Kliknięcie "ZAPISZ" po uzupełnieniu każdego punktu zapamiętuje wprowadzone przez Użytkownika informacje.

-- System generuje dokumenty w programie WORD oraz LibreOffice

- Na stronie głównej Użytkownik ma wgląd we wszystkie postępowania – aktualnie trwające, jak i zakończone.

LISTA POSTĘPOWAŃ – tutaj Użytkownik ma wgląd we wszystkie postępowania DODAJ POSTĘPOWANIE – po kliknięciu wprowadzamy nowe postępowanie PRZYPOMNIENIA – w tym module Użytkownik ma "wyciągnięte" wszystkie ważne terminy ze wszystkich trwających w tej chwili postępowań

FAQ – najczęściej zadawane pytania i odpowiedzi

 przy niektórych punktach pojawia się ikonka "E-Publiczny Doradca" – po najechaniu na niego kursorem pojawią się podpowiedzi merytoryczne dotyczące danego punktu

- Każdy tekst koloru niebieskiego jest edytowalny w zależności od potrzeb Użytkownika w ramach danego postępowania – po kliknięciu w niego można go uzupełniać o "wykropkowany" tekst, dodać treści, usunąć je itp.

- Na końcu każdego punktu jest zamieszczona opcja "DODAJ POZYCJĘ" – po kliknięciu tej opcji można wprowadzać odpowiedni tekst według swoich przyzwyczajeń lub potrzeb.

- Opcja "*GENERUJ*" – po kliknięciu program sam generuje gotowy dokument na podstawie wcześniej wprowadzonych przez nas danych oraz wybranych opcji.

- Wszystkie dokumenty tworzone są w pliku WORD i są edytowalne. Po zapisaniu ich na swoim komputerze warto skorzystać z opcji "*IMPORTUJ*" zamieszczonej zawsze poniżej "*GENERUJ*" – jeśli wszystkie podpisane dokumenty będziemy systematycznie importować do programu, zbudujemy archiwum – bazę danych wszystkich postępowań.

- - Kliknięcie opcji "*GENERUJ*" importuje wygenerowane dokumenty do modułu MENU, skąd mamy łatwy dostęp do wszystkich załączników

**Moduł zamówień do 30.000 euro** dostępny jest w pakiecie pełnym. Można też zakupić sam Moduł zamówień do 30.000 euro.

## Aby moduł w pełni działał oraz generował dokumenty niezbędne do przeprowadzenia zamówienia, wymaga się ze strony Użytkownika zaprogramowania Regulaminu obowiązującego w danej instytucji/jednostce

#### TWORZENIE NOWEGO POSTĘPOWANIA KROK PO KROKU:

#### PROGRAMOWANIE REGULAMINU UDZIELANIA ZAMÓWIEŃ DO 30.000 EURO:

- wchodzimy w zakładkę "*POSTĘPOWANIA"*, klikamy opcję "Regulamin do 30.000 EURO" i tutaj programujemy informacje zgodnie z Regulaminem obowiązującym w instytucji/jednostce

- Klikamy "*Dodaj próg kwotowy*" podajemy tutaj zgodnie z Regulaminem przedział kwotowy dla danego progu oraz odpowiednie tryby i cechy progu
- Klikamy "ZAPISZ"

- aby dodać postępowanie do 30.000 euro klikamy w zakładkę "Postępowania" i wybieramy opcję "<u>Dodaj</u> <u>postępowanie do 30.000 euro"</u>

Punkty "podświetlone" są na różne kolory:

- niebieski - jeśli jeszcze nie zostały zapisane przez Użytkownika żadne informacje;

 brązowy – jeśli wypełnienie punktu jest zależne od innego, wcześniej wypełnianego przez Użytkownika punktu (po kliknięciu na dany brązowy punkt wyświetli się informacja o brakujących punktach, które trzeba uzupełnić);
 kolor zmieni się na zielony, jeśli punkt został wypełniony i zapisany

#### 1. Zamawiający

- ten punkt sam się uzupełnia o dane jednostki podane wcześniej. Jeśli się wszystko zgadza i punkt nie wymaga edycji, klikamy "*zapisz*". Możemy oczywiście wprowadzić zmiany i zatwierdzić je kliknięciem "*zapisz*";

#### 2. Nazwa postępowania

- wprowadzamy nazwę i zatwierdzamy, klikając "zapisz";

#### 3. Oznaczenie postępowania

- wprowadzamy oznaczenie

#### 4. Rodzaj zamówienia

Po rozwinięciu listy wybieramy, czy mają to być:

- usługi
- roboty budowlane
- dostawy

#### 5. Informacje o możliwości składania ofert częściowych

(jeśli tak – wymaga podania liczby części)

#### 6. Wartość zamówienia

Po wprowadzeniu wartości zamówienia w PLN program sam przelicza wartość na euro

- dodajemy osobę ustalającą wartość zamówienia
- wybieramy podstawę ustalenia wartości zamówienia

#### 7. Osoba lub osoby przygotowujące lub prowadzące postępowanie

- klikamy "Dodaj osobę" i wprowadzamy informacje wymagane przez program

#### 8. Tryby udzielania zamówień

- na podstawie zaprogramowanego wcześniej Regulaminu oraz wprowadzonych informacji program każe nam wybrać tryb

 istnieje również możliwość odstępstwa od stosowania progu – po kliknięciu tej opcji system wymaga wybrania trybu oraz wpisania uzasadnienia

#### 9. Wniosek o wszczęcie postępowania

- na podstawie zebranych informacji program informuje o ewentualnym obowiązku sporządzenia wniosku o wszczęcie postępowania

## MODUŁ TRYB UDZIELENIA ZAMÓWIENIA

## • ZAMÓWIENIE W TRYBIE "WOLNEJ RĘKI"

#### 1. Przedmiot zamówienia

- wprowadzamy opis, klikamy "ZAPISZ"

2. Wykonawca realizujący zamówienie

- wprowadzamy w odpowiednich kolumnach nazwę oraz adres wykonawcy

3. Wynagrodzenie wykonawcy

- podajemy w odpowiednich kolumnach kwotę netto i brutto

#### 4. Data zawarcia umowy

- wybieramy z kalendarza odpowiednią datę

5. **Uwagi** 

- wpisujemy ewentualne uwagi

6. Notatka

- po kliknięciu "Generuj" system tworzy dokument "NOTATKA SŁUŻBOWA Z WYBORU WYKONAWCY"

#### • ZAMÓWIENIE W TRYBIE "ZAPYTANIA OFERTOWE" LUB "PRZETARG"

#### 1. Zamawiający

- informacje są pobierane z wcześniej wprowadzonych danych – akceptujemy poprzez kliknięcie "ZAPISZ"
 2. Opis przedmiotu zamówienia

- w okienku "OPIS PRZEDMIOTU ZAMÓWIENIA" wprowadzamy opis

- opcja *"IMPORTUJ"* daje możliwość załadowania swoich dokumentów lub skanów dokumentów, które będą zapisane na serwerze E-Publicznego Doradcy

#### 3. Termin wykonania zamówienia

- po wybraniu opcji "DATA" wybieramy datę z kalendarza, który się wyświetli

- po wybraniu opcji "OD DATY UDZIELENIA ZAMÓWIENIA" uzupełniamy pojawiające się tabelki (wybieramy liczbę i jednostkę)

4. Warunki udziału w postępowaniu oraz opis sposobu dokonywania oceny spełniania tych warunków

- Wybieramy jedną z opcji: "Zamawiający nie określa warunków udziału w postępowaniu" lub "Zamawiający określa warunki w postępowaniu". Jeśli określa, wówczas:

- Z pozycji oprogramowania zawsze odznaczone są punkty mówiące o tym, że Zamawiający NIE OPISUJE sposobu dokonywania oceny spełnienia niniejszego warunku. Jeśli chcemy, aby Zamawiający opisał sposób dokonywania oceny spełnienia danego warunku udziału w postępowaniu, odznaczamy dany punkt

- w niektórych punktach znajdują się tabelki "opis" – wówczas dany punkt wymaga uzupełnienia przez nas treści
- inne punkty mają wypisaną treść w kolorze niebieskim (po kliknięciu na tę treść staje się ona edytowalna,

możemy ją dowolnie uzupełnić o brakujące elementy lub zmienić zgodnie z własnymi wymogami bądź dopisać tekst)

- jeśli chcemy, aby wykonawca przedstawił nam również dokumenty potwierdzające spełnienie danego warunku, odznaczamy tekst dotyczący dokumentów

- tam, gdzie jest to wymagane, generujemy sobie również niezbędne załączniki dotyczące niektórych z warunków (program sam dobiera dokumenty do ustalonych warunków zamówienia)

## 5. Oświadczenia lub dokumenty poświadczające spełnianie warunków udziału w postępowaniu

- dokumenty wybrane w punkcie 4 automatycznie pojawiają się w tym punkcie

- jeśli "Zamawiający żąda oświadczeń i dokumentów potwierdzających spełnianie warunków w postępowaniu", po kliknięciu "GENERUJ" program tworzy dokument "Oświadczenie o spełnianiu warunków"

## 6. Oświadczenia lub dokumenty poświadczające brak podstaw do wykluczenia

- wybieramy jedną z opcji

- jeśli "Zamawiający żąda oświadczeń i dokumentów poświadczających brak podstaw do wykluczenia", wybieramy z listy te zaświadczenia i dokumenty, które wymagamy

## 7. Sposób porozumiewania się z Zamawiającym

- wybieramy jedną lub więcej opcji

## 8. Termin związania z ofertą

- wybieramy datę wszczęcia postępowania, na podstawie której system wylicza datę otwarcia ofert i związania z ofertą

- automatycznie program przyjmuje 30 dni – jest to liczba modyfikowalna. Po wprowadzeniu odpowiedniej ilości dni program dokonuje przeliczenia terminu związania z ofertą

## 9. Miejsce oraz termin składania

- wypełniamy wymagane pola

## 10. Wymagania dotyczące wadium

- wybieramy "TAK" lub "NIE"

- jeśli wybraliśmy "TAK", wypełniamy pole "WYSOKOŚĆ WADIUM" oraz podajemy numer rachunku bankowego

## 11. Kryteria oraz sposób oceny ofert

- z pozycji oprogramowania przyjęto kryterium "cena"

- aby dodać kryterium, klikamy "dodaj kryterium" - uzupełniamy wymagane pola

## 12. Opis sposobu obliczania ceny

- odznaczamy dotyczące nas informacje, jeśli jest to cena jednostkowa netto możemy określić stawkę VAT

- możemy również wygenerować tutaj formularz ofertowy

## 13. Wymagania dotyczące zabezpieczenia należytego wykonania umowy

- wybieramy "TAK" lub "NIE" na pytanie: "Czy Zamawiający ustanawia zabezpieczenie należytego wykonania umowy?"

- jeśli wybraliśmy "TAK" - wybieramy procentową wysokość zabezpieczenia

## 14. Opis sposobu przygotowywania ofert

- wybieramy z podanych opcji

15. Informacje dodatkowe

- wybieramy interesujące nas punkty

PO ZAPISANIU WSZYSTKICH PUNKTÓW GENERUJEMY ZAPYTANIE OFERTOWE LUB OGŁOSZENIE O PRZETARGU, KLIKAJĄC W LEWYM GÓRNYM ROGU OKIENKO "**GENERUJ ZAPYTANIE OFERTOWE**" lub jeśli pracujemy w trybie PRZETARG "**GENERUJ OGŁOSZENIE O PRZETARGU**"

## • ZAMÓWIENIE W TRYBIE NEGOCJACJE / ROZEZNANIE RYNKU

## 1. Przedmiot zamówienia

- wprowadzamy opis

2. Osoba odpowiedzialna za negocjacje z wykonawcą / wybór wykonawcy

Osoba odpowiedzialna za dokonanie rozeznania rynku i wybór wykonawcy (ROZEZNANIE RYNKU)

- wprowadzamy informacje

- 3. Wartość zamówienia
- podajemy wartość zamówienia
- 4. Przebieg negocjacji

# Wykonawca/wykonawcy oraz oferowane przez nich warunki realizacji zamówienia (ROZEZNANIE RYNKU)

- "Dodaj wykonawcę"- po kliknięciu tej opcji wprowadzamy wymagane informacje dotyczące wykonawcy

5. Ustalenia z negocjacji

#### Wybrany do realizacji zamówienia wykonawca (ROZEZNANIE RYNKU)

- wypełniamy kolejno wymagane pola

#### 6. Notatka

- po kliknięciu "GENERUJ" system na podstawie zebranych informacji tworzy dokument "**NOTATKA SŁUŻBOWA Z NEGOCJACJI"** 

Po przejściu wszystkich punktów system tworzy "WERYFIKACJĘ CZYNNOŚCI"